Создание стула.

1. Откройте SketchUp, «Простой шаблон, метры»

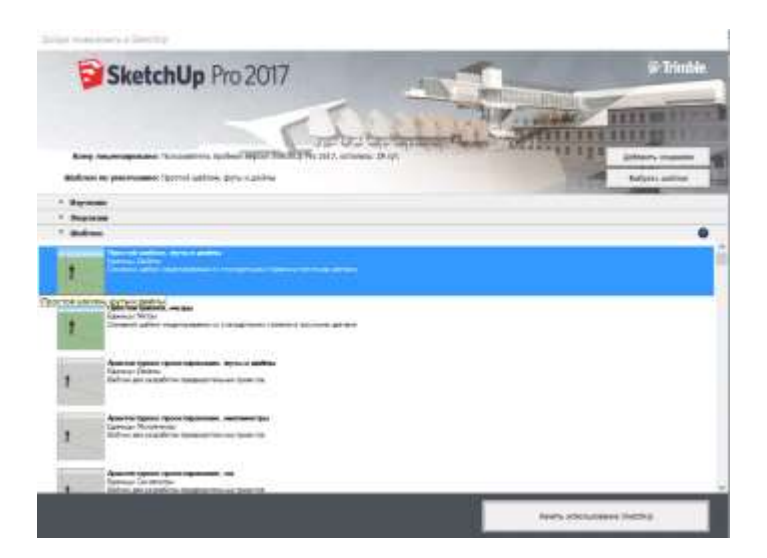

2. Инструментом «Прямоугольник» рисуем квадрат

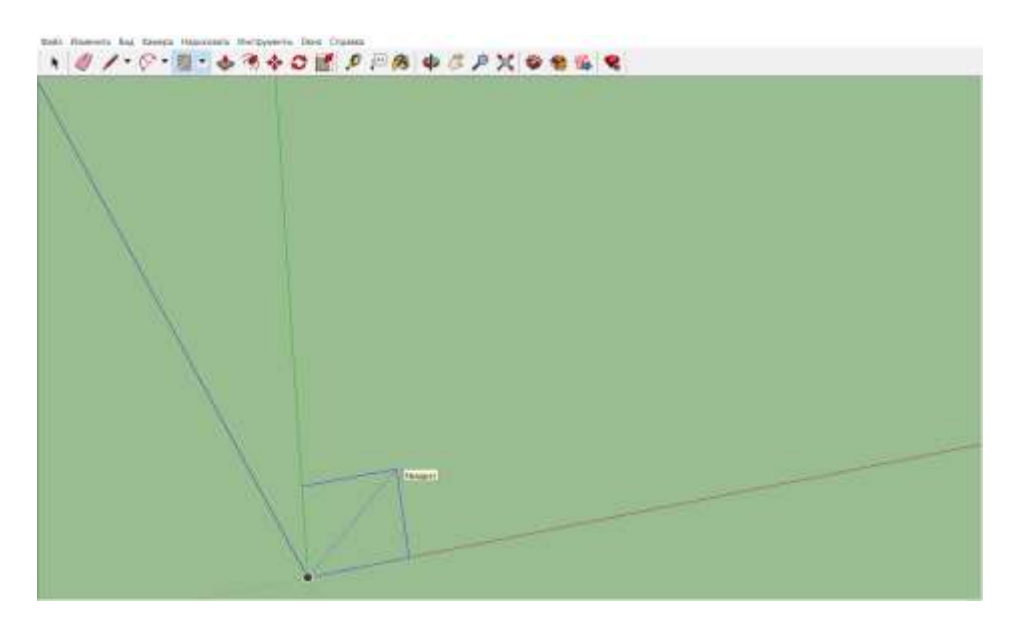

3. Инструментом «Тяни - толкай» поднимаем квадрат на будущую высоту стула

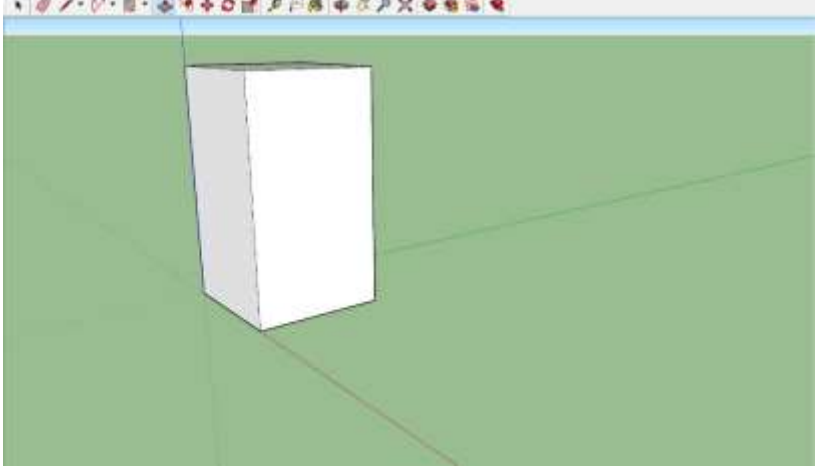

4. На боковой стороне прямоугольника рисуем очертания стула с помощью инструмента «Линии» (0.91м/ваш размер)

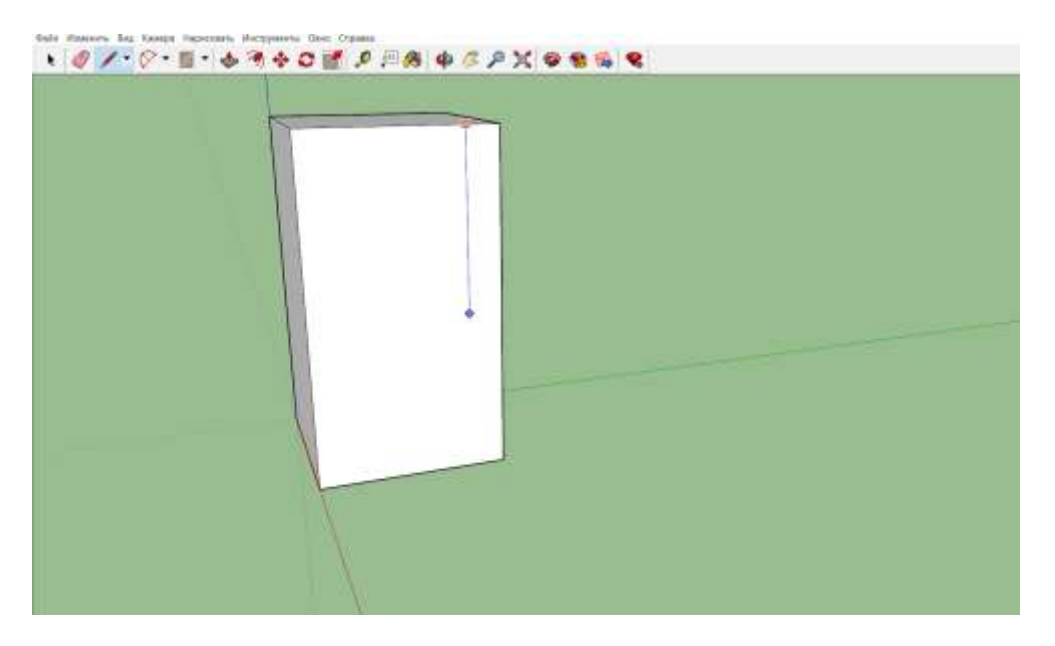

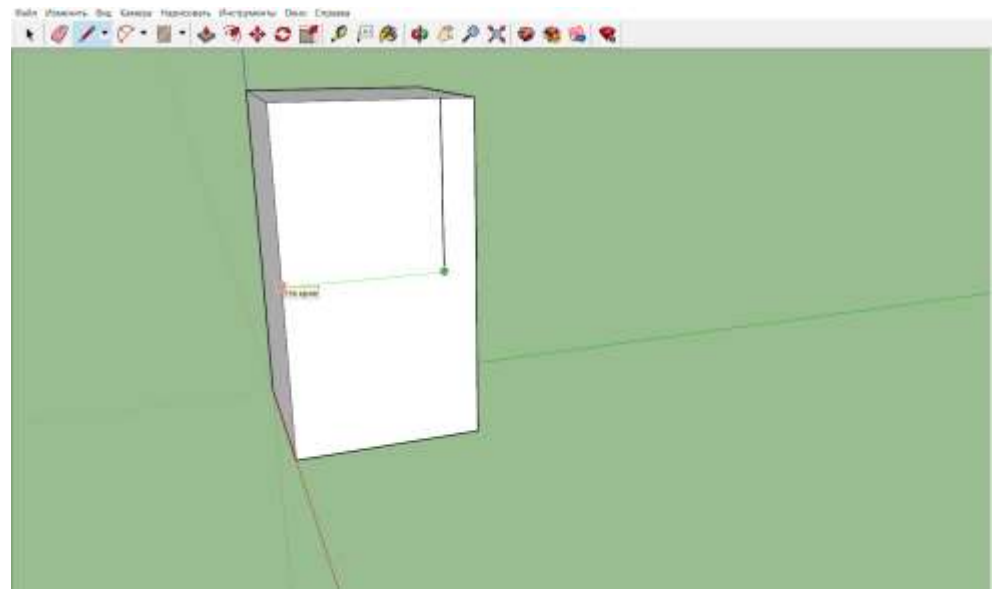

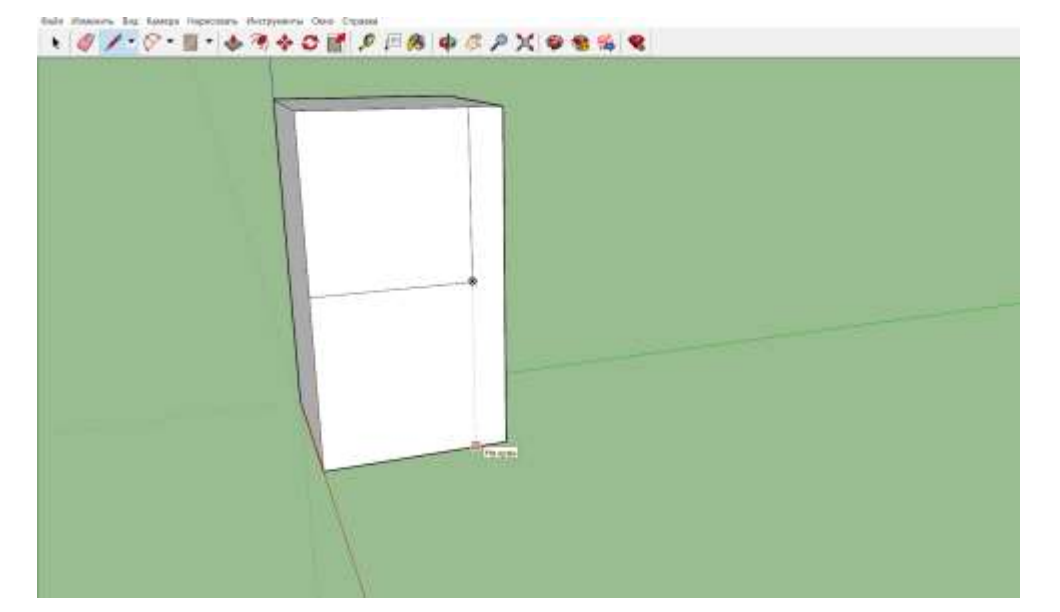

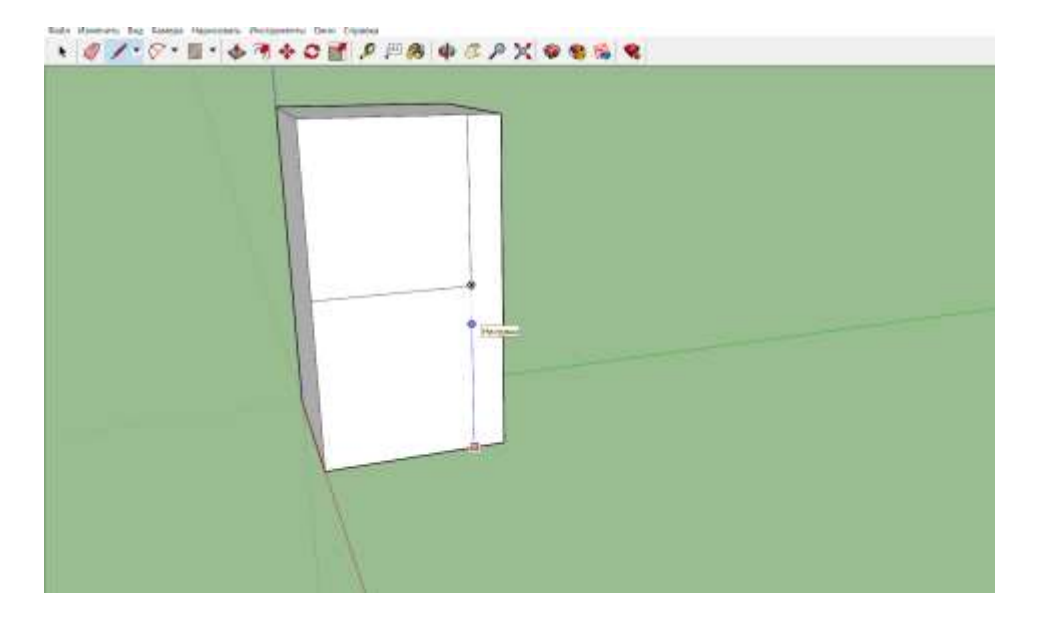

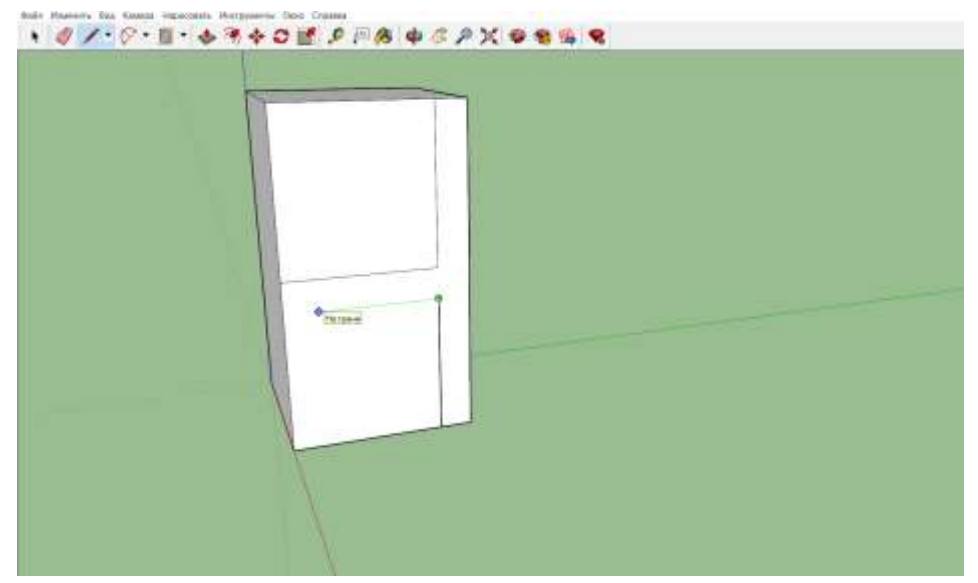

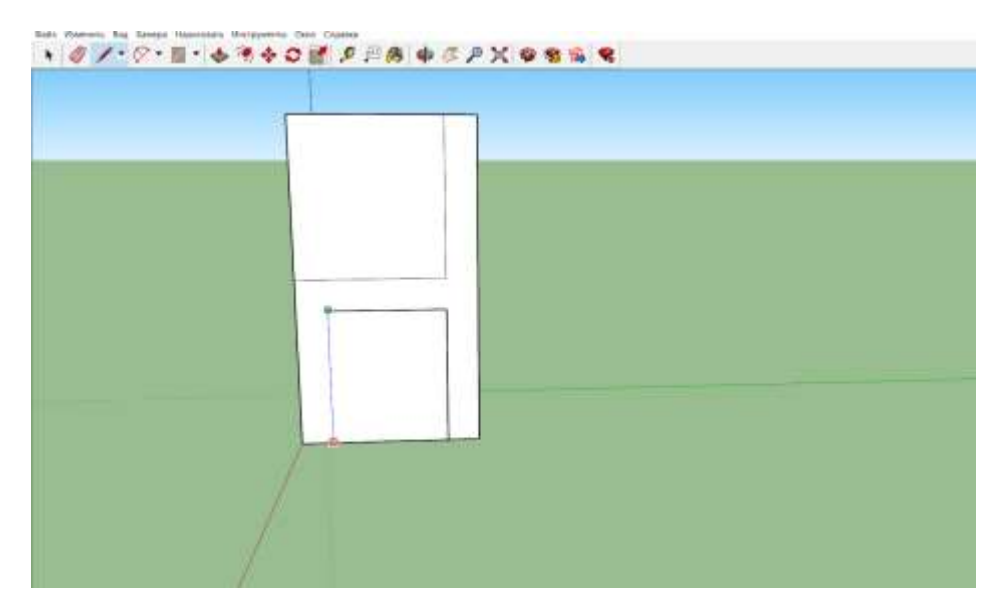

5. Теперь инструментом «Тяни - толкай» вдавливаем верхний и нижний прямоугольники до конца, в следствии чего он исчезает.

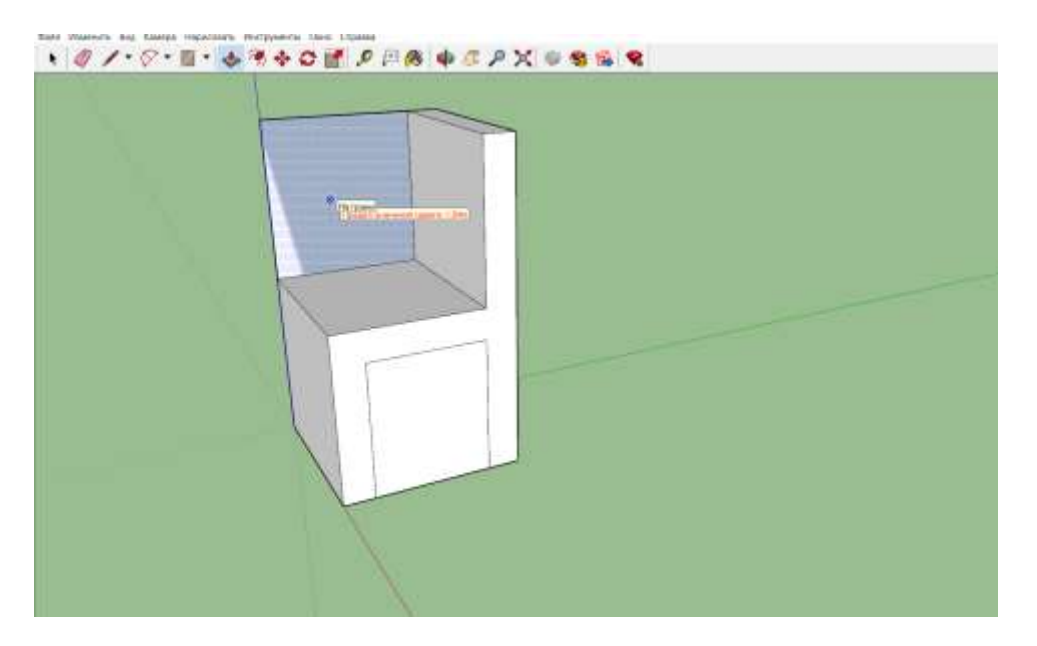

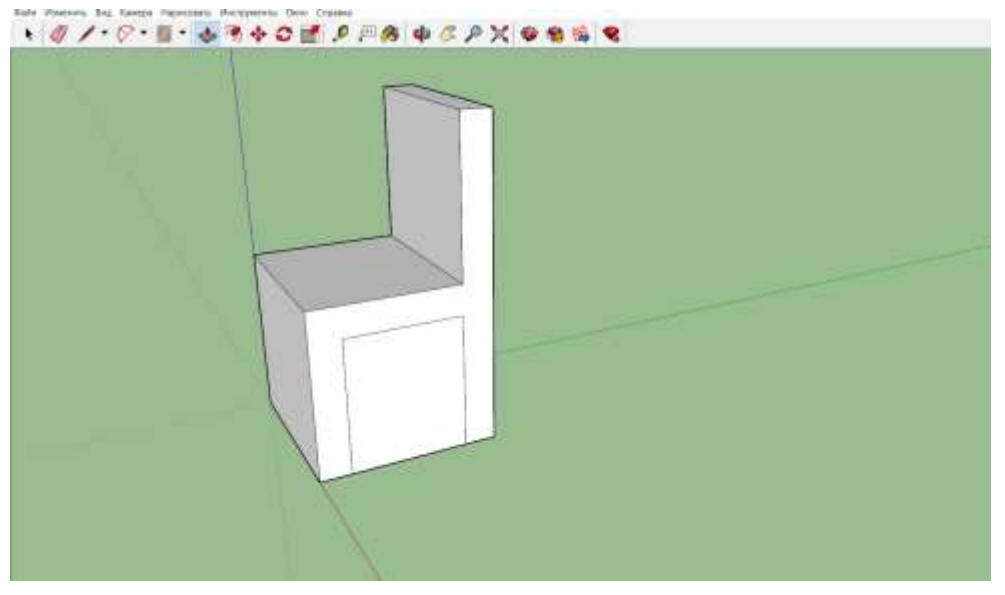

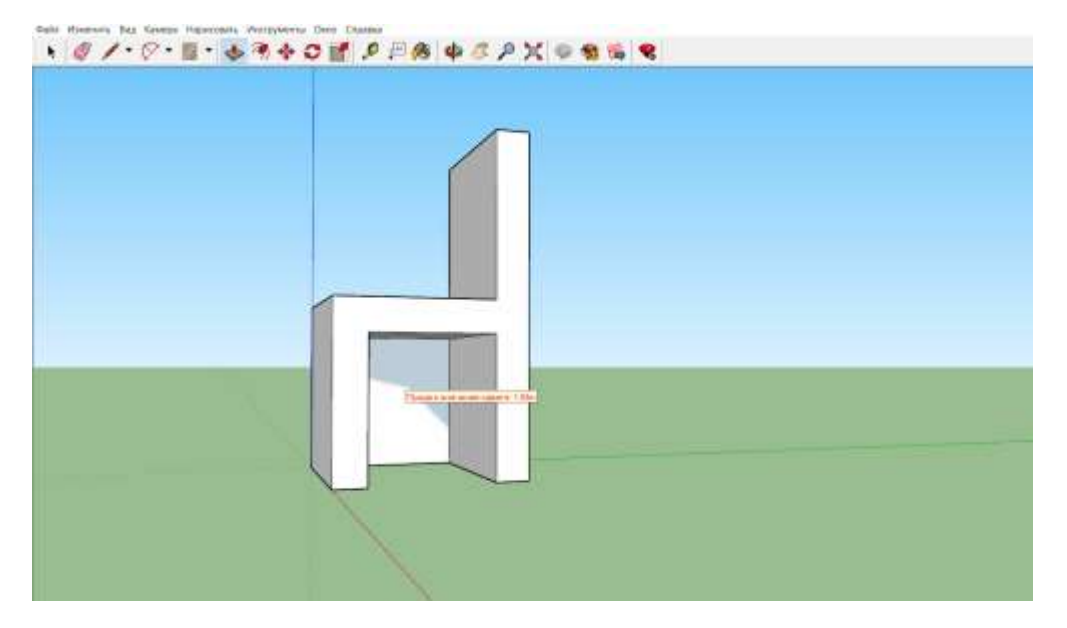

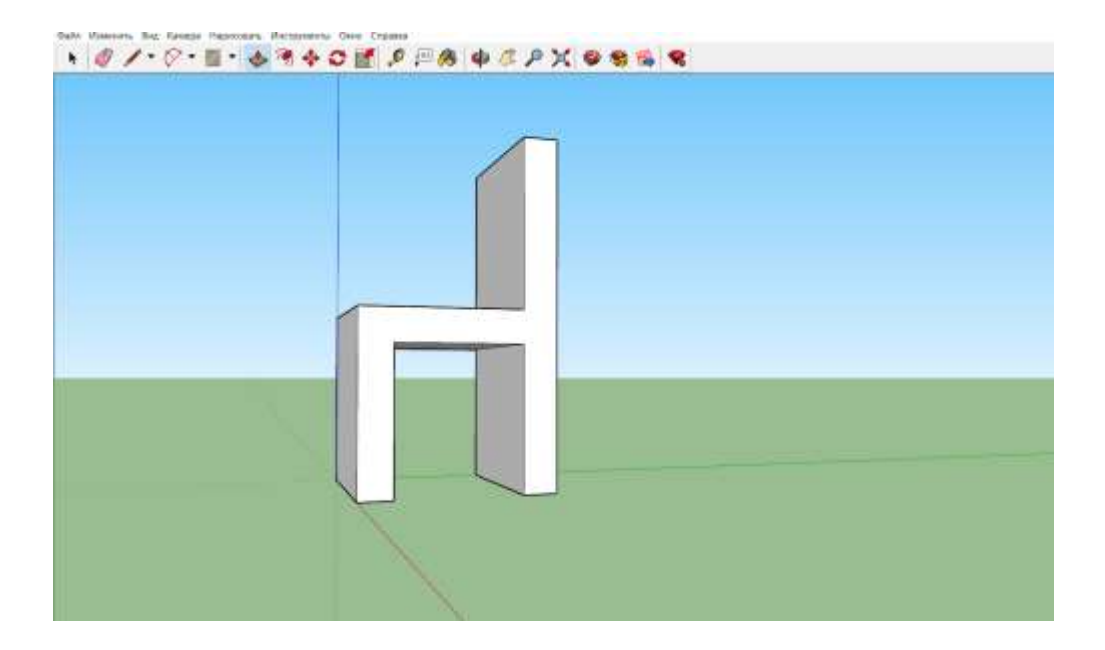

6. На спинке стула внизу рисуем прямоугольник/квадрат инструментом «Прямоугольник»

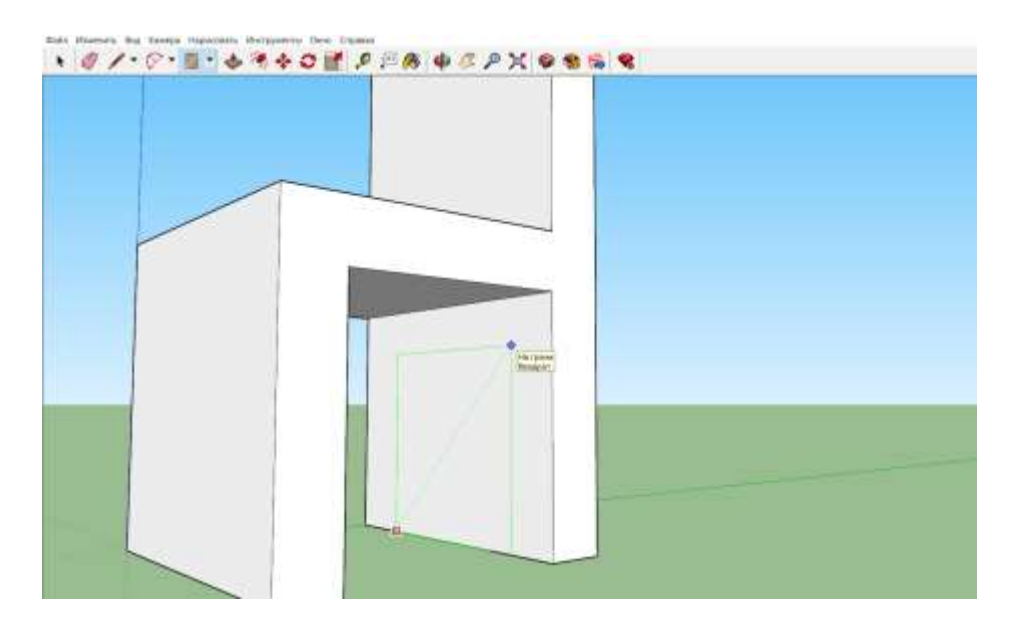

7. Вдавливаем его инструментом «Тяни - толкай» до конца, он исчезает (как в пункте 5)

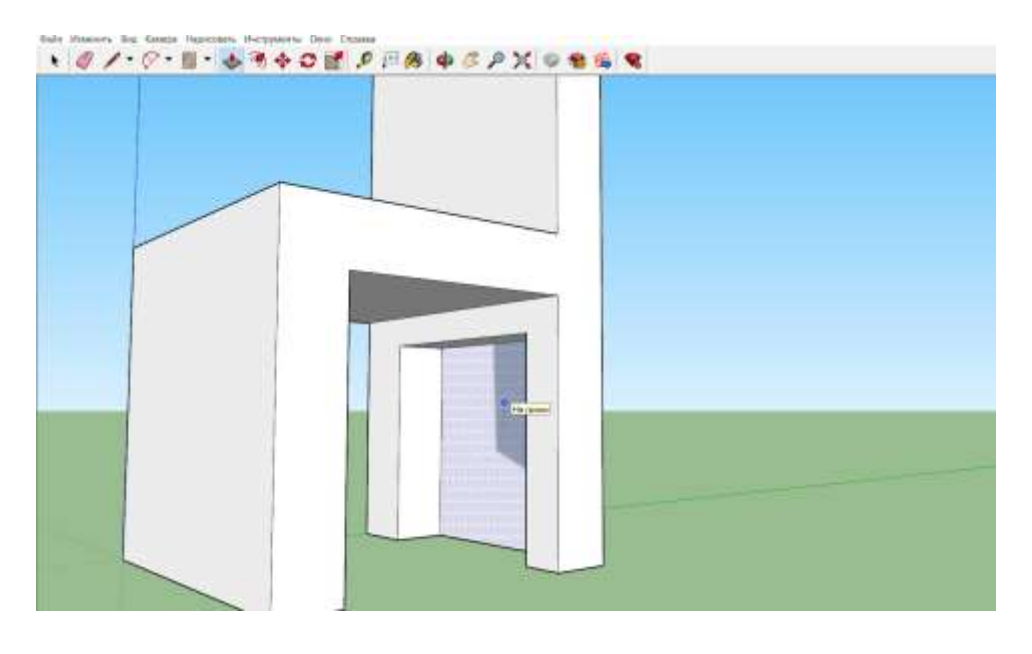

8. Тоже самое проделываем с передней частью стула (как в пункте 6,7)

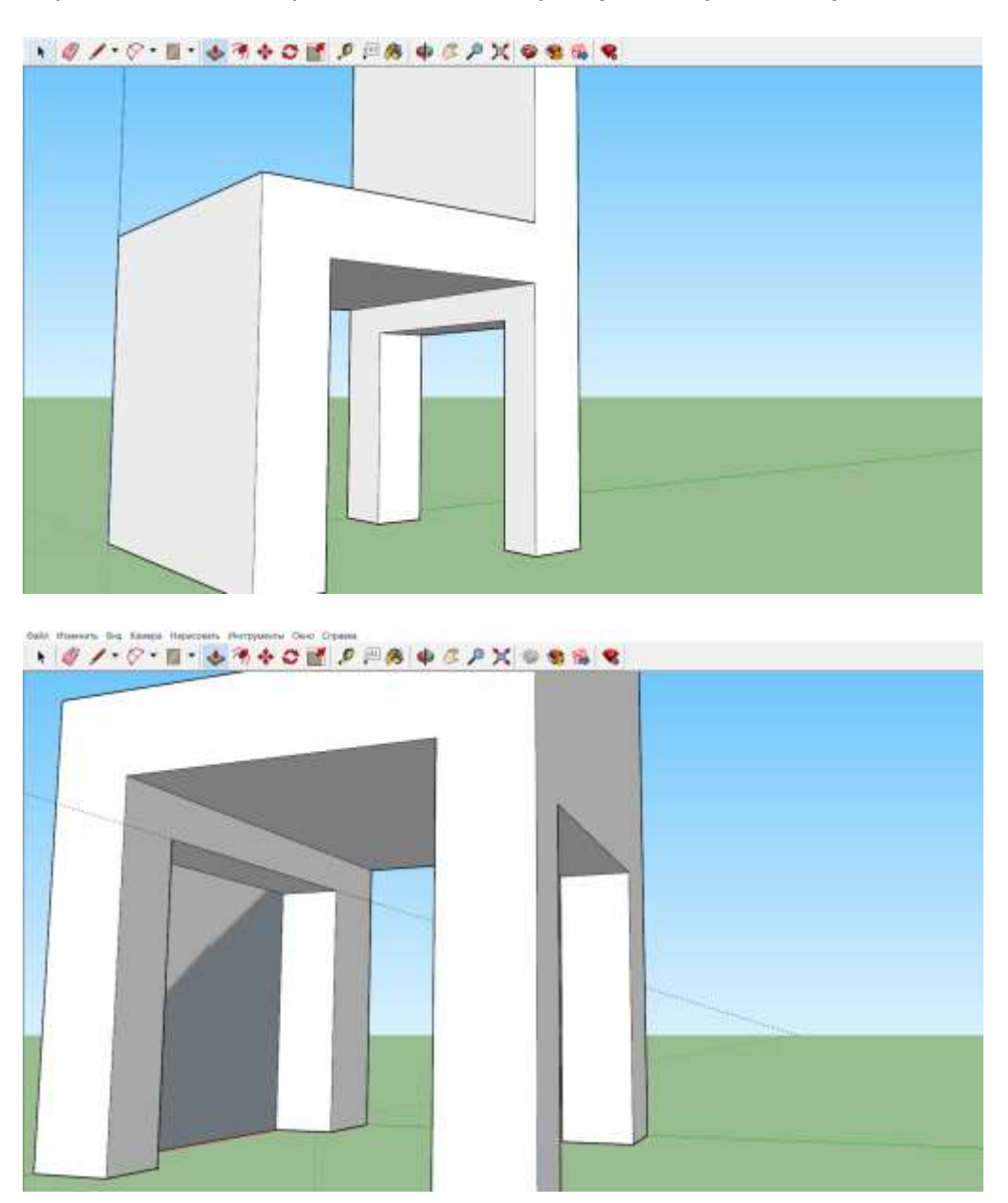

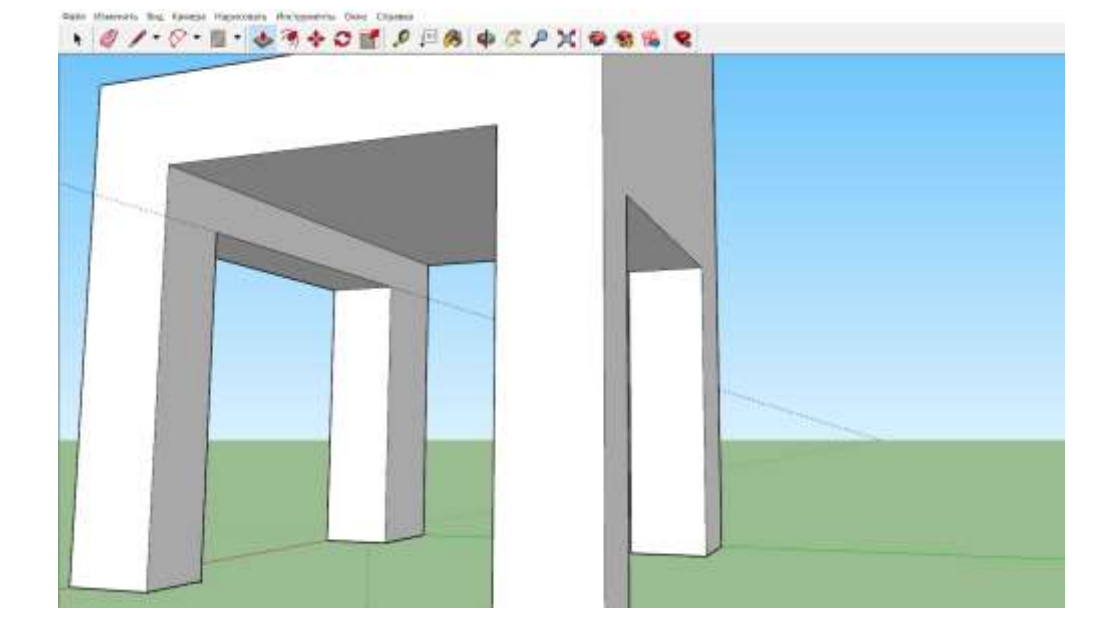

9. Выбираем понравившейся цвет, материал в разделе «Материалы», который находится в правой части приложения, и с помощью инструмента «Заливка» оформляем его

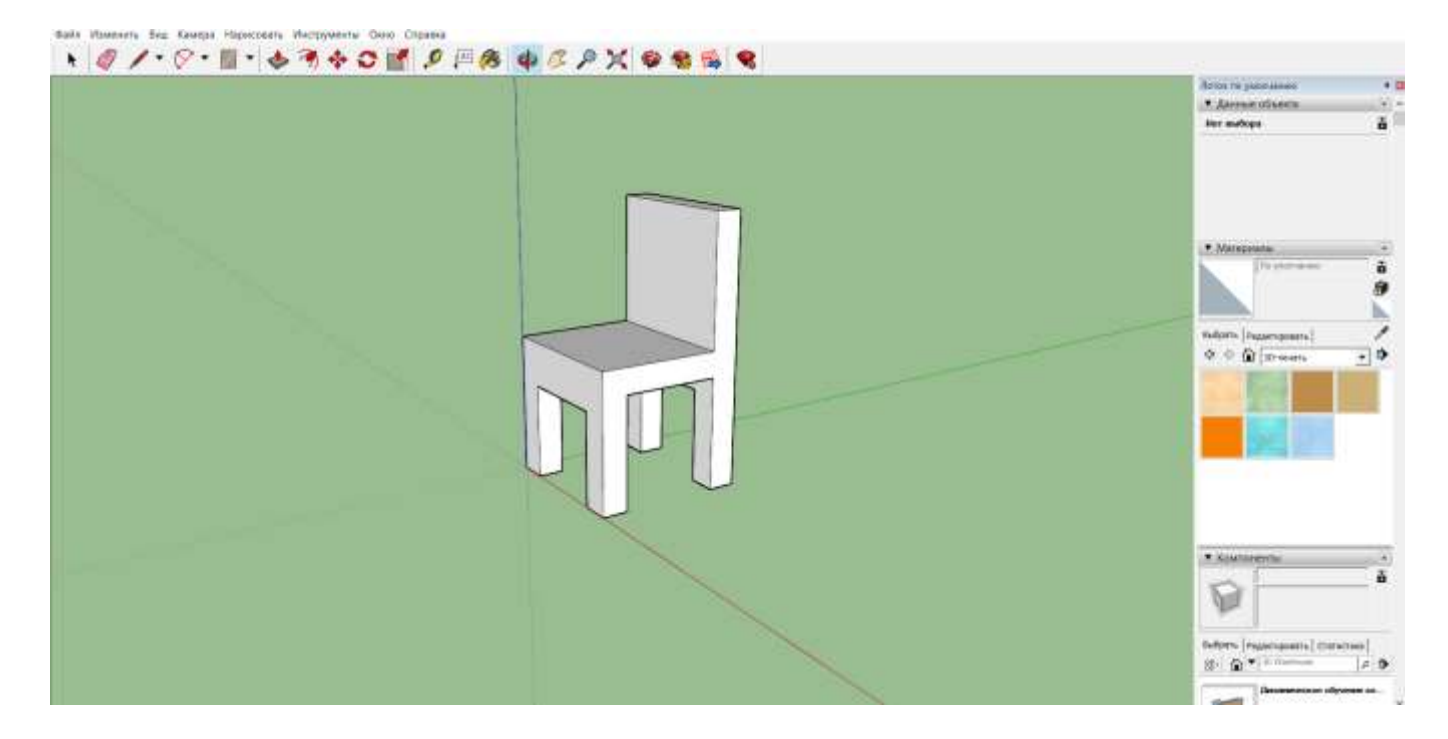

10. Наш стул готов.

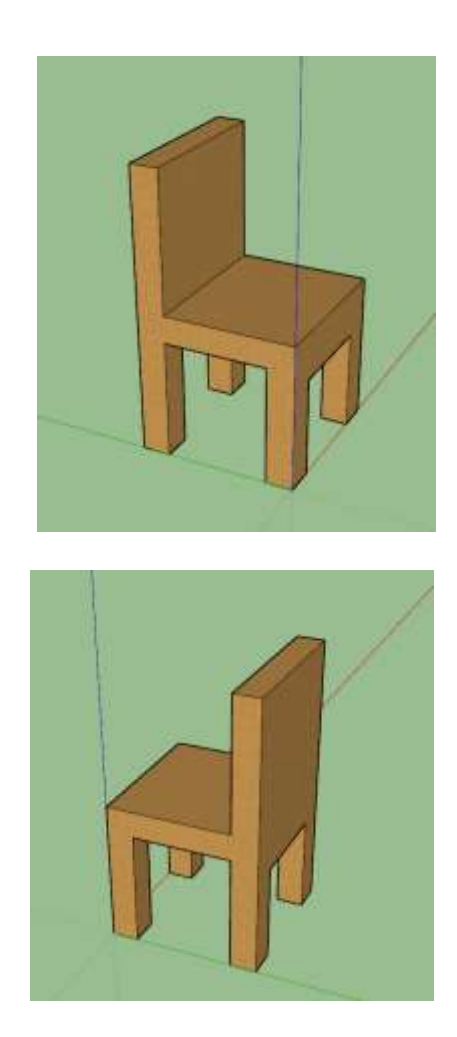